# **TW-G01 工业智能物联网关** 网关使用说明 V1.0

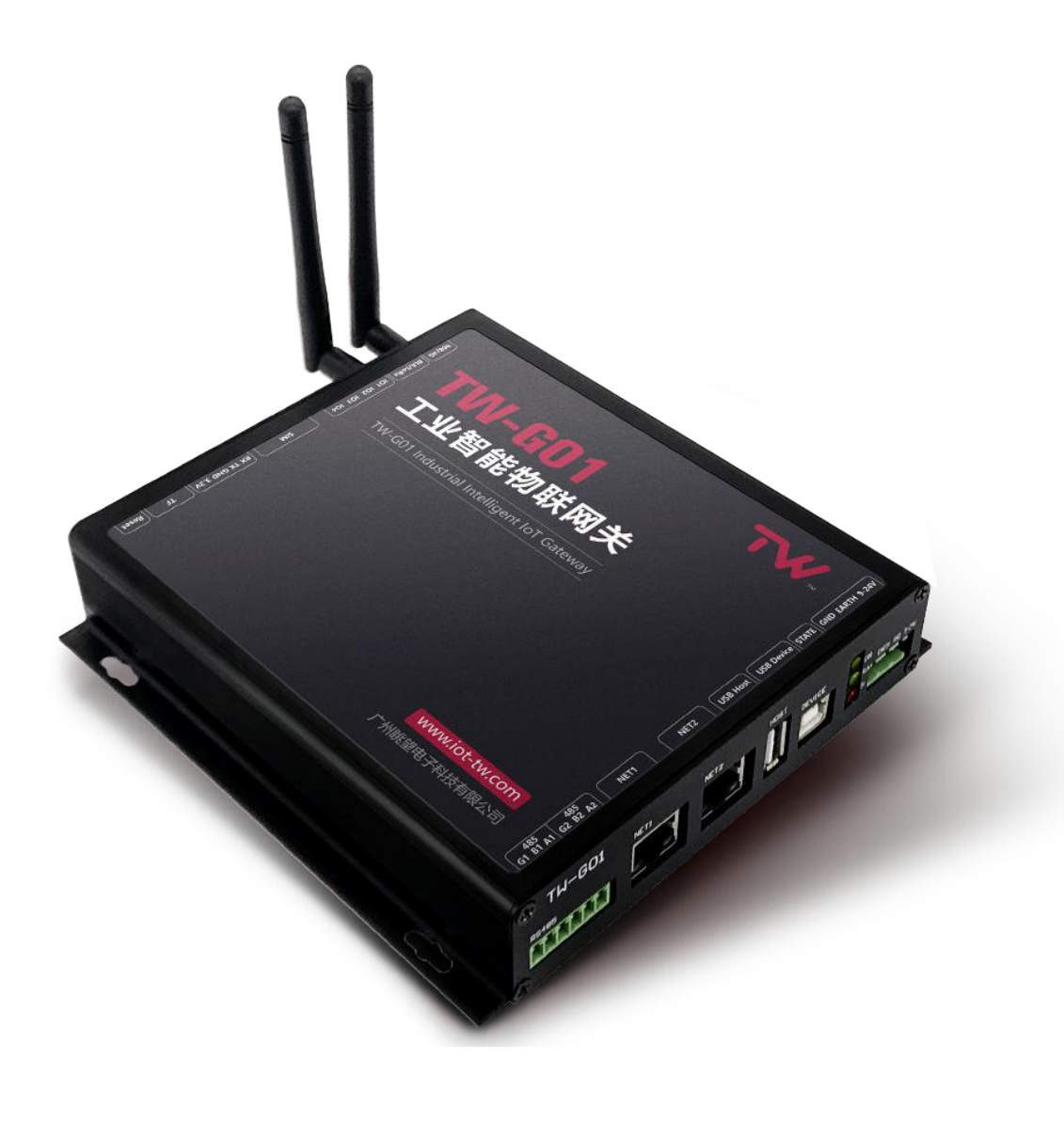

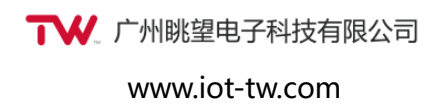

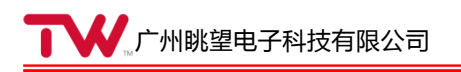

#### 修订历史

| 版本    | 日期         | 原因   |
|-------|------------|------|
| V1.00 | 2018/09/17 | 创建文档 |
|       |            |      |
|       |            |      |
|       |            |      |
|       |            |      |
|       |            |      |

目 录

| 1. | 产品  | 简介    |      |   |
|----|-----|-------|------|---|
|    | 1.1 | 产     | 品特性  | 1 |
|    | 1.2 | 配     | 置参数  |   |
|    | 1.3 | 电     | 气参数  |   |
|    | 1.4 | 尺     | 寸规格  |   |
|    | 1.5 | 接     | 口说明  | 4 |
|    |     | 1.5.1 | 前挡板  | 4 |
|    |     | 1.5.2 | 后挡板  |   |
|    |     | 1.5.3 | 扩展接口 |   |
| 2. | 快速  | 使用    |      |   |
|    | 2.1 | 系     | 统功能  |   |
|    | 2.2 | 设     | 备管理  |   |
|    | 2.3 | 系     | 统升级  |   |
| 3. | 免责  | 声明    |      |   |

# 1. 产品简介

# 1.1 产品特性

TW-G01 是一款多功能的物联网关产品,采用高性能的 Freescale iMX6ul Cortex-A7 处理器以及工业级的无线通信模块。它作为连接感知网络与传统通信网络的纽带,完成小范围局域网络与公网无线网络间的数据通信。

网关可以将 LoRa、868、BLE,通过 4G 或以太网的通信方式,连接到 Internet IP 网络。 支持 Modbus、MQTT、HTTP、LoRaWan、SSL 等协议。可广泛应用于如智能养殖、智能交 通、工业自动化、智能建筑、环境保护、智慧医疗、智能农业和智慧社区等场合。

TW-G01 工业智能物联网关拥有如下功能特点:

- 高可靠性电路设计,实现异常掉电保护,避免本地数据损坏
- SPI flash 存储启动代码,避免直接关机引起的固件丢失
- 支持多网同时在线及扩展,LoRa、868、BLE、4G或以太网自由组合搭配
- 协议丰富,支持透明传输、MODBUS RTU 转 TCP, MQTT
- 具有 Web 功能的远程/本地浏览器访问,实现对网关和无线网络的参数配置,管理
- 强大的软件升级能力,支持远程升级
- 一键恢复,5秒内恢复系统出厂设置
- 工业设计,金属外壳,在各种工业环境及强干扰下稳定 7×24 小时无间断工作

# 1.2 配置参数

TW-G01 工业智能物联网关基本配置参数如下:

| 产品名称       | TW-G01 网关                   |
|------------|-----------------------------|
| 操作系统       | Linux                       |
| 处理器        | i.MX6UL Cortex-A7,528MHz 主频 |
| FLASH      | 16/32MB QSPI NOR FLASH      |
| EEPROM     | 2K 容量                       |
| USB_Host   | 1 路                         |
| USB_Device | 1路,系统烧写                     |
| CAN-Bus    | 2 路                         |
| 以太网        | 2 路, 10/100MHz 自适应          |
| RS-485     | 2 路隔离 RS-485                |
| Wi-Fi      | 支持(选配)                      |
| 4G         | 支持(选配)                      |
| LoRa       | 支持(选配)                      |
| 蓝牙         | 支持(选配)                      |
| TF         | 支持最大 32G 扩展                 |
| SIM        | Standard SIM                |

| RTC    | 内置高稳定度的 32.768KHz 的 DTCXO |
|--------|---------------------------|
| 外部看门狗  | 硬件看门狗                     |
| 系统复位按钮 | 可手动进行系统复位和恢复出厂设置          |
| 指示灯    | 功能(绿), 运行(绿), 故障(红)       |
| 蜂鸣器    | 有源蜂鸣器                     |
| 供电电压   | DC 9~24V                  |

# 1.3 电气参数

TW-G01 工业智能物联网关电气测试参数如下:

| 尖別      | 最小          | 典型     | 最大   | 单位 | 况明  |
|---------|-------------|--------|------|----|-----|
| 系统电源    | 8.1         | 24.0   | 26.4 | V  |     |
| 整机功耗    | —           |        |      | W  |     |
| 工作温度    | -30         |        | +70  | °C |     |
| 工作湿度    | 5           |        | 95   | %  | 无凝露 |
| 存储温度    | -40         |        | +85  | °C |     |
| 存储湿度    | 5           |        | 95   | %  | 无凝露 |
| IO 电气参数 |             | 4KV 隔离 |      |    |     |
| RTC 参数  |             |        |      |    |     |
| EMC 参数  |             | 4KV 隔离 |      |    |     |
| 尺寸      | 155mm*135mm |        |      |    |     |

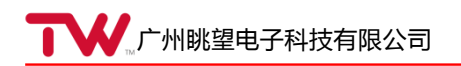

# 1.4 尺寸规格

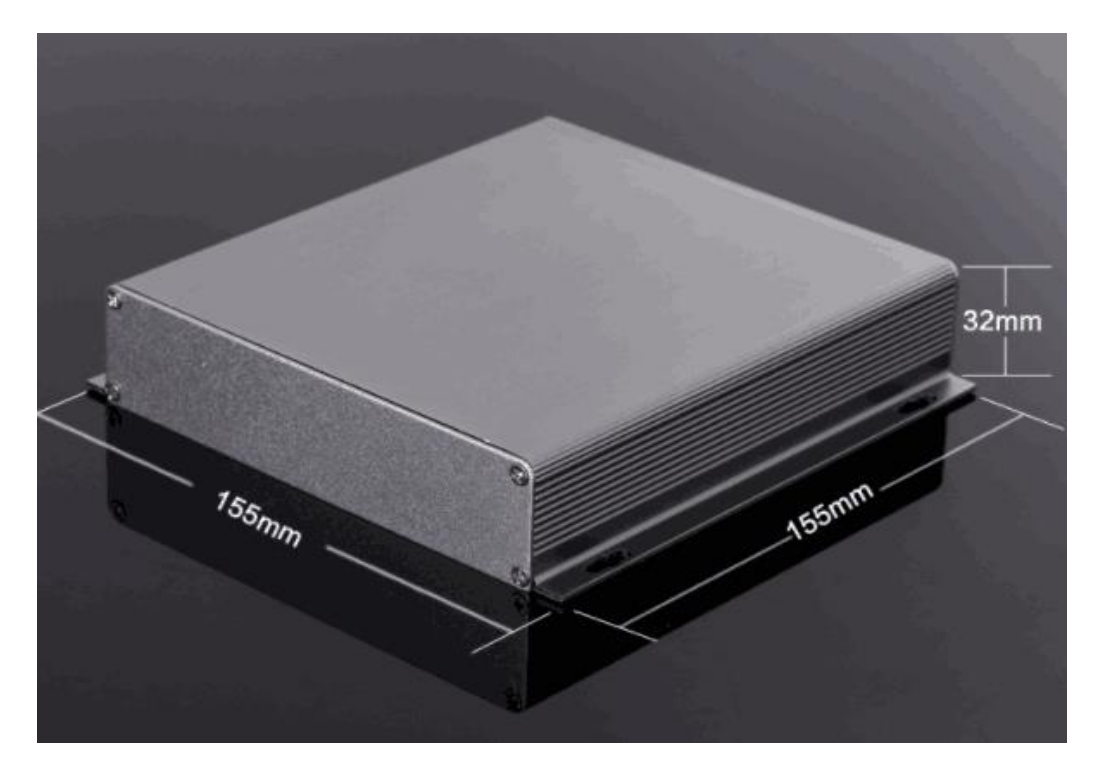

图 1.1 外壳机械尺寸

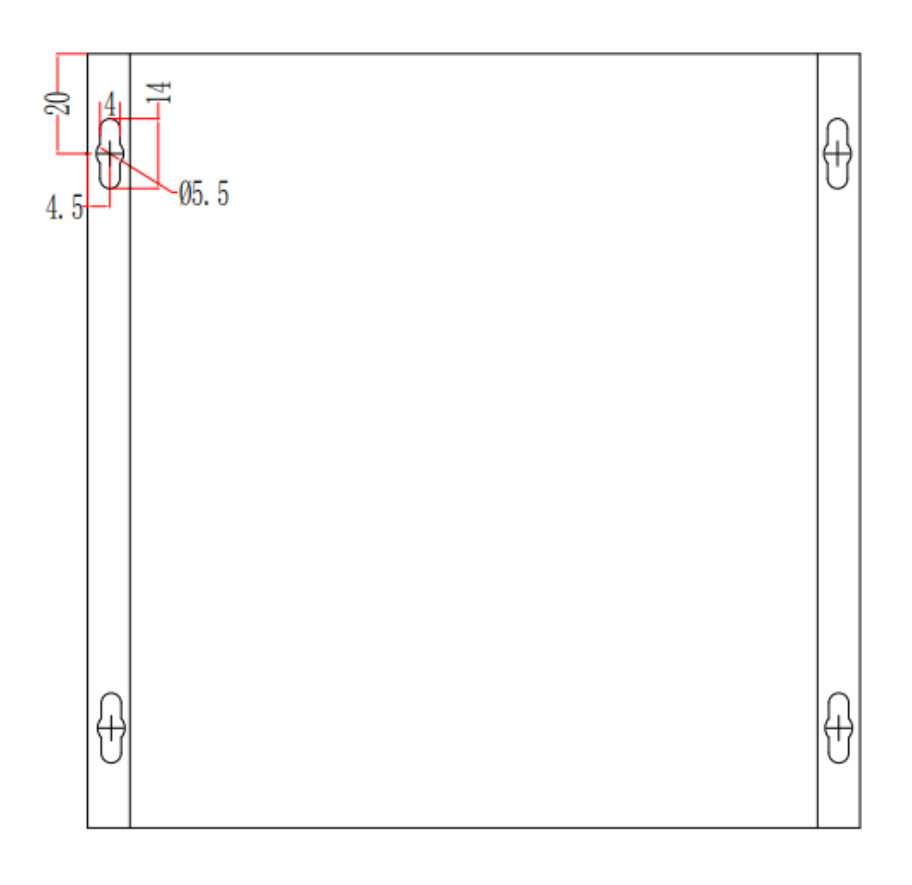

图 1.2 定位孔尺寸

# 1.5 接口说明

# 1.5.1 前挡板

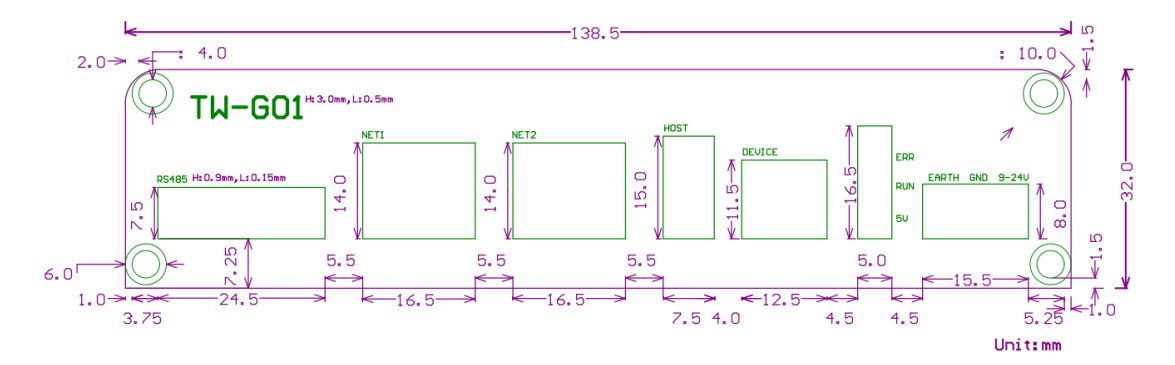

#### 1) 电源接口

TW-G01 的电源输入典型值为 12V,额定输入范围 9~24V。其引脚定义如下表所示:

| 引脚序号 | 标识    | 功能    |
|------|-------|-------|
| 1    | 9-24V | 电源输入端 |
| 2    | GND   | 电源地   |
| 3    | EARTH | 外壳地   |

# 2) LED 指示灯

TW-G01 共有三个 LED 指示灯,分别是红色故障灯,绿色运行灯和绿色系统 5V 指示灯, 其引脚定义如下表所示:

| LED 灯 | 标识  | 功能        |
|-------|-----|-----------|
| 红灯    | ERR | 故障灯       |
| 绿灯    | RUN | 运行灯       |
| 绿灯    | 5V  | 系统 5V 指示灯 |

#### 3) USB\_DEVICE 接口

TW-G01 有 1 路 USB Device 接口,其物理接口形式为 B 口 USB 插座,用于调试烧录, 其引脚定义如下表所示。

| 引脚序号 | 名称   | 功能      |
|------|------|---------|
| 1    | VBUS | 5V 电源输入 |
| 2    | D-   | USB 负   |
| 3    | D+   | USB 正   |
| 4    | GND  | 地       |

#### 4) USB\_HOST 接口

TW-G01 提供1个USB Host 接口,其物理接口形式为A口USB 插座,其引脚定义如下表所示:

| 引脚序号 | 名称   | 功能           |
|------|------|--------------|
| 1    | VBUS | 5V 电源输出      |
| 2    | DM   | USB 负 (即 D-) |
| 3    | DP   | USB 正 (即 D+) |
| 4    | GND  | 地            |

#### 5) 以太网接口

TW-G01 提供 2 个以太网接口,其物理接口形式为 RJ45 插座,其引脚定义如下表所示:

| 引脚序号 | 名称      | 功能       |
|------|---------|----------|
| 1    | TX+     | 差分信号 TX+ |
| 2    | TX-     | 差分信号 TX- |
| 3    | RX+     | 差分信号 RX+ |
| 4    | VDD_3.3 | 指示灯电源    |
| 5    | VDD_3.3 | 指示灯电源    |
| 6    | RX-     | 差分信号 RX- |
| 7    | NC      | 悬空       |
| 8    | EARTH   | 外壳地      |

#### 6) RS485 接口

TW-G01 提供 2 路 RS485 接口,其物理接口形式为 3.96mm 间距 OPEN 端子插座。其引 脚定义如下表所示(从左到右):

| 引脚序号 | 名称 | 功能      |
|------|----|---------|
| 1    | G1 | RS485 地 |
| 2    | B1 | 差分信号 B  |
| 3    | A1 | 差分信号 A  |
| 4    | G2 | RS485 地 |
| 5    | B2 | 差分信号 B  |
| 6    | A2 | 差分信号 A  |

#### 1.5.2 后挡板

#### 1) 复位按键

TW-G01 提供1个复位按键。具有短按1S及以下,系统复位;长按3S,恢复出厂设置。

#### 2) TF 卡接口

TW-G01 提供1个TF卡座,支持最大32G存储扩展。

#### 3) 调试接口

TW-G01 提供 1 个 DEBUG 调试接口,其物理接口形式为 2.54mm 间距插座。其引脚定 义如下表所示(从左到右):

| 引脚序号 | 名称  | 功能       |
|------|-----|----------|
| 1    | 3V3 | 3.3V 电源  |
| 2    | GND | 电源地      |
| 3    | TXD | 差分信号 TXD |
| 4    | RXD | 差分信号 RXD |

#### 4) SIM 卡接口

TW-G01 提供1个 SIM 卡座。默认为标准大卡卡座,可根据需要更换为小卡卡座。

#### 5) CAN 接口

TW-G01 提供 2 路 CAN 接口,其物理接口形式为 3.96mm 间距插座,其引脚定义如下表所示(从左到右):

| 引脚序号 | 名称   | 功能      |
|------|------|---------|
| 1    | TX_1 | 差分信号 TX |
| 2    | RX_1 | 差分信号 RX |
| 3    | TX_2 | 差分信号 TX |
| 4    | RX_2 | 差分信号 RX |

#### 6) 天线接口

TW-G01 提供 2 个天线接口,天线接口封装为 SMA 公头,对应信号如下表所示:

| 引脚序号 | 名称       | 功能                   |
|------|----------|----------------------|
| SMA1 | 4G/868   | 4G 天线信号或 868MHz 天线信号 |
| SMA2 | BLE/LoRa | BLE 天线信号或 LoRa 天线信号  |

#### 1.5.3 扩展接口

TW-G01 板内提供1个扩展 IO 接口,其引脚定义如所示:

| 引脚序号 | 名称  | 功能              |
|------|-----|-----------------|
| 1    | IO1 | 通用 GPIO         |
| 2    | IO2 | 通用 GPIO         |
| 3    | IO3 | 通用 GPIO         |
| 4    | IO4 | 通用 GPIO         |
| 5    | IO5 | 通用 GPIO         |
| 6    | IO6 | 通用 GPIO         |
| 7    | GND | 电源地             |
| 8    | IO7 | 通用 GPIO         |
| 9    | IO8 | 通用 GPIO         |
| 10   | TX3 | UART 总线数据发送端 TX |
| 11   | IO9 | 通用 GPIO         |
| 12   | RX3 | UART 总线数据接收端 RX |
| 13   | RX2 | UART 总线数据接收端 RX |
| 14   | TX2 | UART 总线数据发送端 TX |

# 2. 快速使用

### 2.1 系统功能

- 1)升级功能:系统提供多种升级方式,包括在线升级与离线升级;
- 2) 配置功能:系统支持网页配置功能,用户可自行根据自己项目需求配置,如 MQTT 服务器地址、485 采集接口等;
- 3) 灵活开发: 用户可根据给定的系统接口进行二次开发, 实现项目需求;
- 4) 协议转换: 自带 MODBUS 转 MQTT 功能, 其它协议转换可提供相关升级插件库;
- 5) 协议支持:支持多种协议,如 MQTT、HTTP、SSL、LoRaWAN、MODBUS 等;
- 6) 系统分区:系统分为 Nandflash 用户区与 Norflash 系统区,用户可按照约定形式更 改用户区域的内容,系统区不可更改,保证系统在极端条件下不会丢失数据。

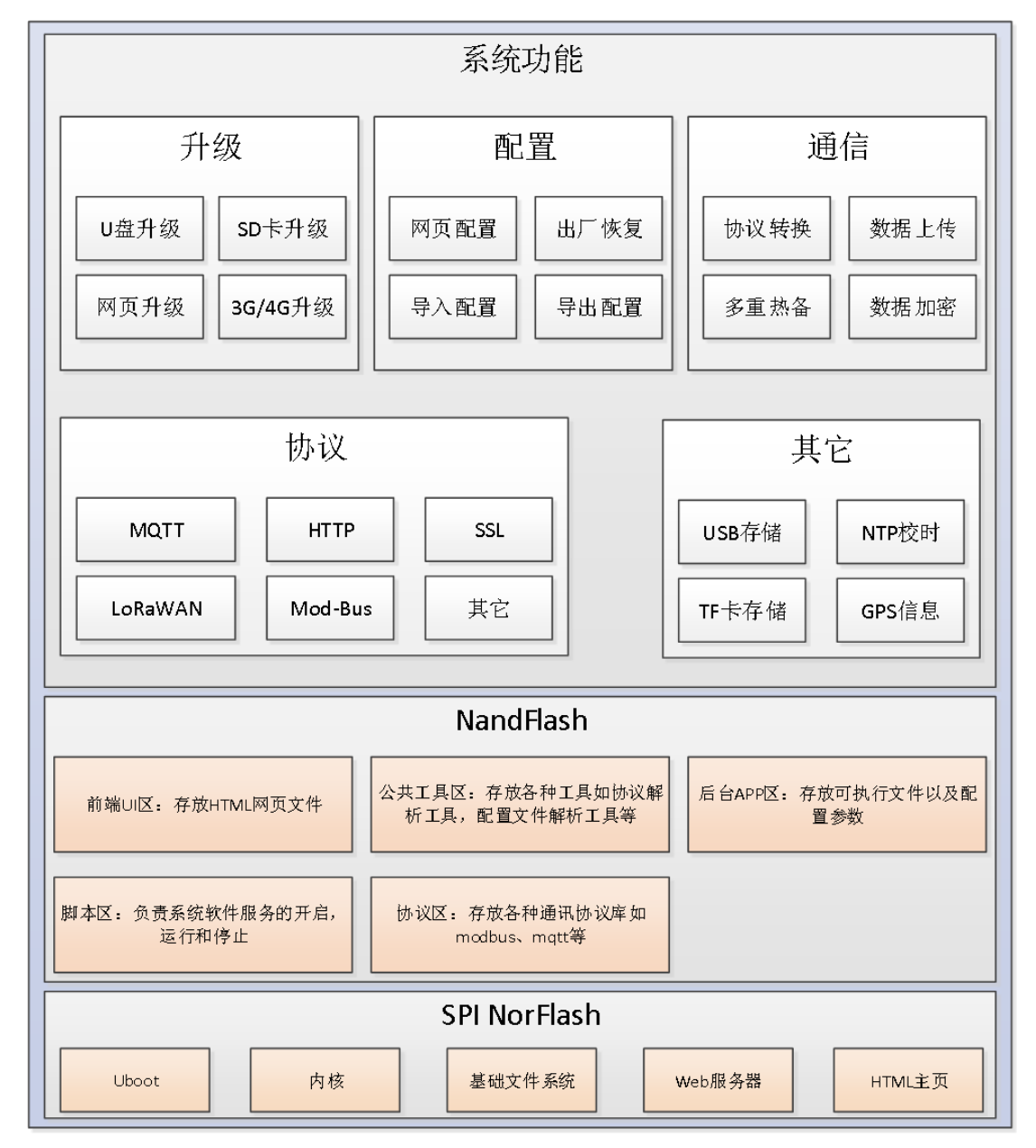

图 2.1 系统功能框图

# 2.2 设备管理

1) 设备登入

设备提供串口登陆以及网页登陆两种方式,如下:

▶ 串口登陆

TW-G01 调试串口为 TTL 电平,进行串口登录时需采用 TTL 转 232 模块进行电平转换, 再与电脑 232 串口连接,调试串口 DEBUG 对应端子顺序如图 2 所示:

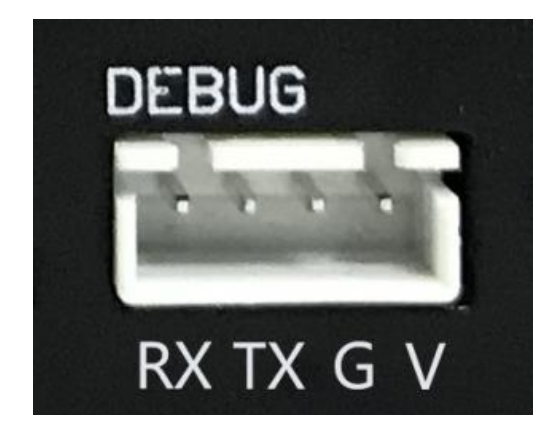

图 2.2 DEBUG 口端子示意图

连接好 DEBUG 串口后,上位机使用 Xshell、Putty 等串口软件进行串口登陆,用户名 和密码均为 root(小写)。

登陆后串口 shell 界面如所示。

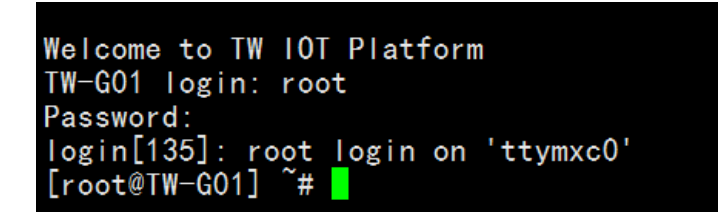

#### 图 2.3 串口登陆界面

▶ 网页登陆

使用网线接入 eth0 口,系统默认 IP 地址为 192.168.0.188,使用 PC 端网页浏览器进行 登陆,需保证 PC 端与网关在同一局域网段内。局域网登陆网址为: <u>http://192.168.0.188:808</u> 0/admin/index/login.html。

登陆界面如图 2 所示,用户名和密码均为 admin。

| □ TW-G01登陆 × +                                        |          |               |
|-------------------------------------------------------|----------|---------------|
| ← → C ① ③ 不安全   192.168.0.188:8080/admin/index/login. | html     | ☆ \varTheta : |
|                                                       |          |               |
|                                                       |          |               |
|                                                       | TW-G01登陆 |               |
|                                                       | 用户名      |               |
|                                                       |          |               |
|                                                       | 登录 取消    |               |
|                                                       |          |               |
|                                                       |          |               |
|                                                       |          |               |
|                                                       |          |               |
|                                                       |          |               |
|                                                       |          |               |

图 2.4 登陆页面

登陆后主页显示当前设备状态,如图 2 所示:

| TW-G01管理系统         | × 🛨                                            |       |
|--------------------|------------------------------------------------|-------|
| ← → C ① ④ 不疲       | 安全   192.168.0.188:8080/admin/index/index.html | ☆ ⊖ : |
| <b>TW-G01</b> 管理系统 | ≡                                              |       |
| 🖂 通信配置             | <b>设备信息</b>                                    |       |
| ◇ 系統配置             | 设备基本信息                                         |       |
| <u>凡</u> 个人信息      | 设备名称 TW-G01                                    |       |
| △ 固件更新             | 硬件状态 设备正常                                      |       |
|                    | 设备通信状态                                         |       |
|                    | 4G通信 南线状态                                      |       |
|                    | R\$485 未配置                                     |       |
|                    | MQTT通信 未配置                                     |       |
|                    |                                                |       |
|                    |                                                |       |
|                    |                                                |       |
|                    |                                                |       |
|                    |                                                |       |
|                    |                                                |       |
|                    |                                                |       |
|                    |                                                |       |
|                    |                                                |       |

图 2.5 设备信息

- 2) 参数配置
- ➢ MQTT 参数配置

点击左侧导航栏"通信配置",进入通信配置页面,此时可以配置系统的 MQTT 参数 如服务器地址, Qos 等级以及订阅规则等,如图 2 所示:

| P. THI CONSERVE         |                                             | e e         | - 6 | ×   |
|-------------------------|---------------------------------------------|-------------|-----|-----|
| ← → C ↑ ▲ 不装            | * 192.168.0.188.3080/admin/index/index.html | <b>27 1</b> | 7 ( | 9 : |
| <b>TW-G01</b> 管理系统      |                                             |             |     |     |
|                         | 设备信息 <u>通信配置 ×</u> 系统配置 × 个人信息 × 回件更新 ×     |             |     |     |
| ③ 系统配置                  | MQTT配置 RS485配置                              |             |     |     |
| <u>♪</u> 个人信息<br>∧ 同性更新 | 服务器设置                                       |             |     |     |
|                         | 报务器地址 192.168.0.100                         |             |     |     |
|                         | 影告 <b>张</b> 思语                              |             |     |     |
|                         | 发布规则设置                                      |             |     |     |
|                         | Qos#48 (0) 0 () 1 () 2                      |             |     |     |
|                         | 订阅规则设置                                      |             |     |     |
|                         | 订阅主题 test Xbbc                              |             |     |     |
|                         | Good@944, 0 ® 1 0 2                         |             |     |     |
|                         | 2010/42/01                                  |             |     |     |
|                         |                                             |             |     |     |
|                         |                                             |             |     |     |
|                         |                                             |             |     |     |
|                         |                                             |             |     |     |
|                         |                                             |             |     |     |
|                         |                                             |             |     |     |

图 2.6 MQTT 参数配置页面

#### ▶ RS485 参数配置

点击中间导航条的 RS485 配置,可以配置系统的 RS485 参数,如设置波特率等参数,如图 2 所示:

| C ☆ ▲ 不安全   192.168.0. | 188:8080/admin/index/ind               | Jex.html      | 3 |
|------------------------|----------------------------------------|---------------|---|
| -G01管理系统               |                                        |               |   |
| 通信配置 设备信息 第            | · 「「「」」 · 「「」 · 「」 · 「」 · 「」 · 「」 · 「」 | 个人信息 × 国件更新 × |   |
| 系統配置 MQTT配置            | RS485配置                                |               |   |
| 人信息                    | 生辺署                                    |               |   |
| +更新 485-1              |                                        |               |   |
| 动动地力                   | 2                                      |               |   |
| 波特毒                    | E 115200                               | w.            |   |
| 数据位                    | 2 8                                    | w.            |   |
| 停止位                    | 2 1                                    | Ψ.            |   |
| 校验方式                   | t 无校验                                  | T.            |   |
| 485-2                  |                                        |               |   |
| 站地址                    | £ 3                                    |               |   |
| 波特達                    | 8 9600                                 | ¥             |   |
| 数据位                    | 8                                      | ×             |   |
| 停止位                    | 2 1                                    | Ψ.            |   |
|                        | C 无校验                                  |               |   |

图 2.7 RS485 配置

3) 密码修改

可通过"个人信息"页面修改登录密码,如图 2 所示:

| P TW-G01管理系统  | ×               |                            | <br>0   | × |
|---------------|-----------------|----------------------------|---------|---|
| ← → C ☆ ▲ 不安  | 192.168.0.188:8 | 080/admin/index/index.html | \$<br>θ | ÷ |
| TW-G01管理系统    | ≡               |                            |         |   |
| ≥ 通信配置        | 设备信息 通信配        | 置 × 系统配置 × 个人信息 ×          |         |   |
| (2) Reference | 修改密码            |                            |         |   |
| <u>身</u> 个人信息 |                 |                            |         |   |
| △ 圖件更新        | 用户名:            | admin                      |         |   |
|               | 旧密码:            | 请输入密码                      |         |   |
|               | 新密码:            | 请输入密码                      |         |   |
|               | 重复密码:           | 谭输入密码                      |         |   |
|               |                 | 200892                     |         |   |
|               |                 |                            |         |   |
|               |                 |                            |         |   |
|               |                 |                            |         |   |
|               |                 |                            |         |   |
|               |                 |                            |         |   |
|               |                 |                            |         |   |
|               |                 |                            |         |   |
|               |                 |                            |         |   |
|               |                 |                            |         |   |
|               |                 |                            |         |   |
|               |                 |                            |         |   |

图 2.8 个人信息

4) 应用开发

TW-G01 上层文件系统采用 arm-linux-gnueabilif 交叉编译工具进行制作,用户在交叉编译自己的应用程序需采用相同交叉编译工具链。

下面以编译一个串口通信程序并运行为例,介绍如何进行应用程序的移植。

▶ 编写代码

在 PC 机上级进行代码编写。

▶ 交叉编译程序

使用对应交叉编译工具链对应用程序进行编译,PC机上编译操作如图 2 所示,得到可执行文件 serial\_test。

| xiezhipeng@xiezhipeng:~/work/test/serial\$ | arm-linux-gnueabihf-gcc serial_test.c -o serial_test |
|--------------------------------------------|------------------------------------------------------|
| xiezhipeng@xiezhipeng:"/work/test/serial\$ | is                                                   |
| serial_test serial_test.c serial_test.o    |                                                      |
| xiezhipeng@xiezhipeng:~/work/test/serial\$ |                                                      |

#### 图 2.9 交叉编译程序

▶ 运行可执行文件

将交叉编译后的可执行文件 serial\_test 放到 TW-G01 文件系统中,可以先拷贝入 U 盘或 TF 卡中,再将 U 盘或 TF 卡插入 TW-G01,系统具备自动挂载功能,我们可以使用 shell 命令进入自动挂载的目录下运行交叉编译得到的可执行文件 serial\_test,如图 20 所示。

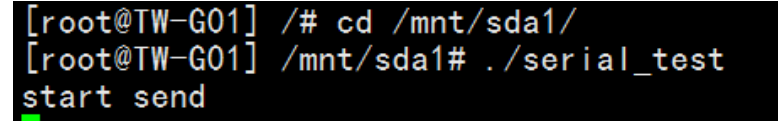

#### 图 2.10 运行可执行文件

# 2.3 系统升级

1) 网页升级

点击管理页面的"固件更新"选项,可以进行系统固件的升级,包括更新系统固件以及 单独更新内核、设备树、文件系统等多个更新选项,如图 21 所示:

|                    |                                                | _ 0 <u>_ X</u> |
|--------------------|------------------------------------------------|----------------|
| □ TW-G01管理系统       | × +                                            |                |
|                    | 문숲   192.168.0.188.8080/admin/index/index.html | ☆ <b>0</b> :   |
| <b>TW-G01</b> 管理系统 | =                                              |                |
| 22 通信配置            | 设备信息 通信配置 × 系统配置 × 个人信息 × 图件更新 ×               |                |
| ③ 系統配置             | 全部更新 内核更新 设备树更新 文件系统更新                         |                |
| <u>月</u> 个人信息      | ④ 遴选择系统固件进行上传                                  |                |
| △ 固件更新             |                                                |                |
|                    |                                                |                |
|                    |                                                |                |
|                    |                                                |                |
|                    |                                                |                |
|                    |                                                |                |
|                    |                                                |                |
|                    |                                                |                |
|                    |                                                |                |
|                    |                                                |                |
|                    |                                                |                |
|                    |                                                |                |
|                    |                                                |                |
|                    |                                                |                |
|                    |                                                |                |
|                    |                                                |                |
|                    |                                                |                |
|                    |                                                |                |
|                    |                                                |                |
|                    |                                                |                |
|                    |                                                |                |
|                    |                                                |                |
|                    |                                                |                |

#### 图 2.11 固件更新页面

#### ▶ 更新系统固件

点击按钮进行系统固件的上传,选择我司提供的系统固件 "update-twg01.tar.gz",如图 22 所示:

| 打开                                                                      |                                                                                     |                   | _             |   |     | x |
|-------------------------------------------------------------------------|-------------------------------------------------------------------------------------|-------------------|---------------|---|-----|---|
|                                                                         |                                                                                     | • <del>\$</del> 7 | 搜索桌面          |   |     | Q |
| 组织 ▼ 新建文件夹                                                              |                                                                                     |                   |               |   | - 1 | 0 |
|                                                                         |                                                                                     |                   |               |   |     | ^ |
| 卜数 章 桌面 章 最后方间的位置                                                       | testwindow2.c<br>C 文件<br>Lit kn                                                     |                   |               |   |     |   |
|                                                                         | 대대상의대 내에 2207 곳들<br>update-twg01.tar.gz<br>30日始<br>1.24 MB                          |                   |               |   |     |   |
| <ul> <li>■ 视频</li> <li>■ 图片</li> <li>□ 文描</li> </ul>                    | zimage-twg01         百度网曲           文件         (快速方式           0字节         672字节    |                   |               |   |     |   |
| <ul> <li>□ ↓ 音乐     <li>□ ↓ 音乐     <li>□ ↓ 音乐     </li> </li></li></ul> | 欄放器需求支档(1).doc<br>Microsoft Word 97-2003 文档<br>25.0 KB Ø编web开发者工具<br>快速方式<br>860 字节 |                   |               |   |     |   |
| 爲 Administrator<br>■ 计算机<br>《 Windows7 (C:) ▼                           | 微信公众平台.pdf<br>Foxit PhantomPDF PDF Docum<br>165 KB                                  |                   |               |   |     |   |
| 文件名                                                                     | i(M): update-twg01.tar.gz                                                           | •                 | 所有文件<br>打开(O) | - | 取消  | • |

图 2.12 系统固件更新

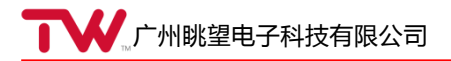

点击打开后自动进行系统固件的上传和更新,上传完成结果如图 23 所示:

| 信息   | ×  |
|------|----|
| 上传完成 |    |
|      | 确定 |
|      |    |

图 2.13 上传完成

▶ 更新内核

点击内核更新,点击上传内核文件按钮,选择我司提供的系统固件"zImage-twg01", 如图 24 所示:

| ♥ 打开                                                                          |                                                                                          |              | -             | _        |    | x |
|-------------------------------------------------------------------------------|------------------------------------------------------------------------------------------|--------------|---------------|----------|----|---|
|                                                                               |                                                                                          | <b>-</b> + 4 | 搜索桌面          |          | _  | P |
| 组织 ▼ 新建文件夹                                                                    |                                                                                          |              |               |          |    | 0 |
| ☆ 收藏夹                                                                         | 快速方式         ●         PHP 文件           1.00 KB         808 字节                           |              |               |          |    | * |
| <ul> <li>▶ 5%</li> <li>■ 桌面</li> <li>3 最近访问的位置</li> </ul>                     | testwindow2.c<br>C 文件<br>14 KB                                                           | É            |               |          |    |   |
| ■ 貞面<br>(清)库<br>■ 视频<br>■ 图片                                                  | update-twg01.tar.gz<br>360圧缩<br>1.24 MR<br>zmage-twg01<br>文件<br>0 字节<br>0 字节             |              |               |          |    |   |
| <ul> <li>■ 又档</li> <li>副 迅雷下载</li> <li>引 音乐</li> </ul>                        | 開始業需求式給(4).doc     微値web开发者工具     悦注方式     优icrosoft Word 97-2003 文档     Z5.0 KB     《/> |              |               |          |    |   |
| <ul> <li>▶ Administrator</li> <li>▶ 计算机</li> <li>▲ Windows7 (C:) ▼</li> </ul> | 微信公众平台.pdf<br>Foxit PhantomPDF PDF Docum<br>165 KB                                       |              |               |          |    | • |
| 文件名(                                                                          | N): zImage-twg01                                                                         | •            | 所有文件<br>打开(O) | <b>-</b> | 取消 |   |

图 2.14 内核更新

▶ 更新设备树

点击设备树更新,点击上传设备树文件按钮,选择我司提供的设备树文件"dtb-twg01", 如图 25 所示:

| 打开                                                     |                                           |                                                                          | _                                         | _     |    | x   |
|--------------------------------------------------------|-------------------------------------------|--------------------------------------------------------------------------|-------------------------------------------|-------|----|-----|
|                                                        |                                           |                                                                          | ▼ 47 搜索 桌面                                |       |    | ٩   |
| 组织 ▼ 新建文件夹                                             |                                           |                                                                          |                                           | • - • |    | (?) |
| ☆ 收藏夹 ▶ 下载 ■ 桌面                                        | anysoft_mac.zip<br>360压缩 ZIP 文件<br>368 KB | audiobd_speech_sdk_asr_v3.0.8.<br>2_20180801_d6f298a.zip<br>360压缩 ZIP 文件 |                                           |       |    | *   |
| >>>>>>>>>>>>>>>>>>>>>>>>>>>>>>>>>>>                    | boot.txt<br>TXT 文件<br>02 子节               | bootanimation.zip<br>360压缩 ZIP 文件<br>688 KB                              |                                           |       |    |     |
| □ 库 ■ 视频                                               | dtb-twg01           文件           0 字节     | Everything.exe<br>快速方式<br>1.05 KB                                        |                                           |       |    |     |
| <ul> <li>■ 図方</li> <li>■ 文档</li> <li>副 迅雷下载</li> </ul> | Kell uvision5<br>快速方式<br>664 字节           | layuiAdmin-master1.zip<br>360压缩 ZIP 文件<br>4.14 MB                        |                                           |       |    |     |
| o) 音乐<br>Administrator<br>凡學 计算机                       | layui-test.zip<br>360压缩 ZIP 文件<br>1.24 MB | aloui-v2.3.0.zip<br>360压缩 ZIP 文件<br>580 KB                               |                                           |       |    |     |
| 🏭 Windows7 (C:) 🔻                                      | LOGO PNG.zip                              | LoRa.zip                                                                 |                                           |       |    | *   |
| 文件名                                                    | (N): dtb-twg01                            |                                                                          | <ul> <li>▼ 所有文件</li> <li>打开(O)</li> </ul> | -     | 取浦 | •   |

图 2.15 设备树更新

## ▶ 更新文件系统

点击文件系统更新,点击上传文件系统按钮,选择我司提供的文件系统 "rootfs-twg01.tar.gz",如图 26 所示:

| ◎ 打开                                                              |                                                                         |                                                   |                    |                | x      |
|-------------------------------------------------------------------|-------------------------------------------------------------------------|---------------------------------------------------|--------------------|----------------|--------|
| ●●● ■ 桌面 →                                                        |                                                                         |                                                   | ▼ <b>4</b> 9 搜索 桌面 |                | ٩      |
| 组织 ▼ 新建文件夹                                                        |                                                                         |                                                   |                    | ₩ <b>-</b> • [ | 1 🕐    |
| ☆ 收藏夹 ↓ 「「「」」                                                     | Keil uVision5<br>快捷方式<br>664 字节                                         | layuiAdmin-master1.zip<br>360压缩 ZIP 文件<br>4.14 MB |                    |                | *      |
| ■ 桌面 ■ 最近访问的位置                                                    | layui-test.zip<br>360压缩 ZIP 文件<br>1.24 MB                               | <b>layui-v2.3.0.zip</b><br>360压缩 ZIP 文件<br>580 KB |                    |                |        |
| ■ 桌面                                                              | LOGO PNG.zip<br>360压缩 ZIP 文件<br>54.9 KB                                 | LoRa.zip<br>360压缩 ZIP 文件<br>10.3 MB               |                    |                |        |
|                                                                   | org.eclipse.paho.ui.app-1.0.2-v<br>n32.win32.x86_64.zip<br>360压缩 ZIP 文件 | rootfs-twg01.tar.gz<br>360压缩<br>0 字节              |                    |                |        |
| <ul> <li>→ 通雷下號</li> <li>→ 音乐</li> <li>▲ Administrator</li> </ul> | SMT贴片供应商报价表.xlsx<br>Microsoft Office Excel 2007 工<br>11.9 KB            | SSCOM3.13.1.exe<br>快速方式<br>【                      | 1                  |                |        |
| i製 计算机                                                            | studio64.exe<br>快捷方式                                                    | TeamViewer 13<br>快捷方式                             |                    |                | -      |
| 文件名(N):                                                           | rootfs-twg01.tar.gz                                                     |                                                   | ▼ 所有文件<br>打开(O)    | - R            | ▼<br>∭ |

图 2.16 文件系统更新

2) TF 卡/U 盘升级

将我司提供的系统固件 "update-twg01.tar.gz" 放入 TF 卡或 U 盘中,将 TF 卡/U 盘插入 网关中,按下系统 RST 复位键,系统经过重启后自动进行升级动作。

# 3. 免责声明

本文档提供有关广州眺望电子科技有限公司产品的信息。本文档并未授予任何知识 产权的许可,并未以明示或暗示,或以禁止发言或其它方式授予任何知识产权许可。

除眺望电子在其产品的销售条款和条件中声明的责任之外,眺望电子概不承担任何 其它责任。并且,眺望电子对产品的销售和/或使用不作任何明示或暗示的担保,包括 对产品的特定用途适用性、适销性或对任何专利权、版权或其它知识产权的侵权责任等, 均不作担保。

眺望电子产品并非设计用于医疗、救生或维生等用途。眺望电子可能随时对产品规 格及产品描述做出修改, 恕不另行通知。

在订购产品之前,请您与当地的广州眺望电子科技有限公司销售处或分销商联系, 以获取最新的规格说明。广州眺望电子科技有限公司保留所有权利。